# COM-690T/ COM-690E

AMD Turion/ Sempron

(S1 Socket) Processors

Up to 24-bit Dual-channel LVDS

Two DDRII 667/ 800 SODIMM

High Definition Audio

COM-690T/ COM-690E Manual Rev.A 2nd Ed. November 2008

# **Copyright Notice**

This document is copyrighted, 2008. All rights are reserved. The original manufacturer reserves the right to make improvements to the products described in this manual at any time without notice.

No part of this manual may be reproduced, copied, translated, or transmitted in any form or by any means without the prior written permission of the original manufacturer. Information provided in this manual is intended to be accurate and reliable. However, the original manufacturer assumes no responsibility for its use, or for any infringements upon the rights of third parties that may result from its use.

The material in this document is for product information only and is subject to change without notice. While reasonable efforts have been made in the preparation of this document to assure its accuracy, AAEON assumes no liabilities resulting from errors or omissions in this document, or from the use of the information contained herein.

AAEON reserves the right to make changes in the product design without notice to its users.

# Acknowledgments

All other products' name or trademarks are properties of their respective owners.

- Award is a trademark of Award Software International, Inc.
- CompactFlash<sup>™</sup> is a trademark of the Compact Flash Association.
- AMD, the AMD Arrow logo and combinations thereof are trademarks of Advanced Micro Devices, Inc.
- Microsoft Windows<sup>®</sup> is a registered trademark of Microsoft Corp.
- ITE is a trademark of Integrated Technology Express, Inc.
- IBM, PC/AT, PS/2, and VGA are trademarks of International Business Machines Corporation.
- SoundBlaster is a trademark of Creative Labs, Inc.

All other product names or trademarks are properties of their respective owners.

# Packing List

Before you begin installing your card, please make sure that the following materials have been shipped:

- 1 COM-690T or COM-690E CPU module
- 1 CD-ROM for manual (in PDF format) and drivers
- 5 M2.5 x 4mm screws

If any of these items should be missing or damaged, please contact your distributor or sales representative immediately.

# **Application Notes**

# 1. AT power input:

COM-690T/ COM-690E support AT and ATX power input. However, COM-690T/ COM-690E only supports ACPI mode, but not APM mode due to the chipset limitation. So, if you use the AT power input, COM-690T/ COM-690E will run ACPI mode only. (AAEON uses a H/W method to emulate AT power input as ATX power input in Windows OS.)

# 2. DDRII SODIMM module:

AMD Turion and Sempron CPUs equip with the memory controller. However, they may have the compatible issue with some DDRII SODIMM modules.

AMD has provided the Available Vender List (AVL) of DDRII SODIMM module and AAEON strongly suggests the customer to choose the module from the AVL. For the AVL, please contact AAEON's Application Engineering department for more details.

# Contents

# **Chapter 1 General Information**

| 1.1 Introduction   | 1-2 |
|--------------------|-----|
| 1.2 Features       | 1-3 |
| 1.3 Specifications | 1-4 |

# **Chapter 2 Quick Installation Guide**

| 2.1 Safety Precautions                          | . 2-2 |
|-------------------------------------------------|-------|
| 2.2 Location of Connectors/Jumpers & Mechanical |       |
| Drawings                                        | . 2-3 |
| 2.3 List of Connectors                          | . 2-5 |
| 2.4 AT/ATX Selection (S1)                       | . 2-5 |
| 2.5 COM Express A/B Port Connector (J1)         | . 2-6 |
| 2.6 COM Express C/D Port Connector (J4)         | 2-10  |

# Chapter 3 Award BIOS Setup

| 3.1 | System | Test and | Initialization. | <br> | 3-2 |
|-----|--------|----------|-----------------|------|-----|
|     |        |          |                 |      |     |

| 3.2 Award BIOS Setup. |  |
|-----------------------|--|
|-----------------------|--|

# Chapter 4 Driver Installation

| 4.1 Installation | -3 |
|------------------|----|
|------------------|----|

# Appendix A Programming The Watchdog Timer

| A.1 General Information   | A-2 |
|---------------------------|-----|
| A.2 Access Interface      | A-2 |
| A.3 Registers Description | A-3 |

| A.4 F7511 | Watchdog | <b>Timer Initia</b> | I Program | A-5 |
|-----------|----------|---------------------|-----------|-----|
|           |          |                     |           |     |

# Appendix B I/O Information

| B.1 I/O Address Map         | B-2 |
|-----------------------------|-----|
| B.2 Memory Address Map      | B-3 |
| B.3 IRQ Mapping Chart       | B-4 |
| B.4 DMA Channel Assignments | B-4 |

COM-690T/COM-690E

# Chapter

# General Information

Chapter 1 General Information 1-1

### **1.1 Introduction**

To accommodate fast growing marketing segments, AAEON has developed a brand new COM (Computer-on-module) Express CPU Module. The COM-690T/ COM-690E, and its accompanying carrier board-ECB-916M, adopts AMD Turion/ Sempron (S1 socket) processor and AMD M690T/E + SB600 chipset, offering high speed PCI-Express bus interface and serial ATA for your high performance applications requiring high-speed and greater stability. The COM Express CPU Module offers flexibility and time-to-market advantages over a fully customized platform.

AAEON's COM-690T/ COM-690E supports up to 24-bit dual-channel LVDS interface and supports two DDRII 533/667 SODIMM memory modules up to 4GB. A high definition audio interface is available to connect to an audio codec on the carrier board. Moreover, one IDE and four SATA interfaces are featured giving the user flexibility in storage choices.

To satisfy the requirements of leading-edge applications in gaming, entertainment, industrial automation, medical, and POS, etc, COM Express carrier boards can be designed with features and technologies specifically targeting the needs of the different market segments. AAEON can design your COM Express carrier board to meet your specific project requirements.

### 1.2 Features

- COM Express Basic Module Pin-out Type II
- AMD Turion/ Sempron (S1 Socket) Processors
- AMD M690T/E + SB600 Chipset
- Non-ECC Dual-channel DDRII 667/800 Memory, Up To 4GB
- CRT/ Up to 24-bit Dual-channel LVDS LCD/ TV (COM-690T)
- Gigabit Ethernet
- High Definition Audio Interface
- Wide DC Input Range, +8.5V DC to +19V DC

# **1.3 Specifications**

| • | CPU                   | AMD Turion/ Sempron (S1 Socket)                                  |
|---|-----------------------|------------------------------------------------------------------|
| • | System Memory         | DDRII SODIMM x 2, supports<br>non-ECC DDRII 667/800 up to<br>4GB |
| • | Chipset               | AMD M690T/E + SB600                                              |
| • | Ethernet              | Intel 82573L for Gigabit Ethernet                                |
| • | BIOS                  | Award PLCC Type BIOS—1MB                                         |
|   |                       | ROM                                                              |
| • | H/W status monitoring | CPU Temperature Monitoring                                       |
| • | Watchdog Timer        | Fintek F75111                                                    |
| • | Wake on LAN           | Yes                                                              |
| • | BBS (BIOS Boot Spec.) | Yes                                                              |
| • | Expansion Interface   | $\label{eq:PCI-Express} [\ x8\ ]\ x\ 1\ (Shared\ with$           |
|   |                       | TMDS interface); PCI-Express                                     |
|   |                       | ( x1 ) x 3 (One has been used by                                 |
|   |                       | the GbE on the module); 32-bit                                   |
|   |                       | PCI x 4; LPC bus x 1, SMBus x 1,                                 |
|   |                       | I2C x 1                                                          |
| • | Power Requirement     | Wide DC input range, +8.5V DC to                                 |
|   |                       | +19V DC                                                          |
| • | Board Size            | 4.92" (L) x 3.74" (W)                                            |

Chapter 1 General Information 1-4

| COM Express Module    | COM-690T/COM-690E                |
|-----------------------|----------------------------------|
|                       |                                  |
|                       | (125mm x 95mm)                   |
| Gross Weight          | 0.66 lb (0.3kg)                  |
| Operating Temperature | 32°F~140°F(0°C~60°C)             |
| Storage Temperature   | -40°F~176°F(-40°C~80°C)          |
| Operating Humidity    | 0%~90% relative humidity,        |
|                       | non-condensing                   |
| OS                    | Windows 64-bit Vista/ Windows    |
|                       | 32-bit XP Pro/ Windows 64-bit XP |
|                       | Pro/ Windows XP Embedded/        |
|                       | WinCE 6.0/ Linux: 2.4 and 2.6    |
|                       | kernel                           |

# Display: Supports LCD/CRT, LCD/DVI, CRT/DVI (LCD/TV, TV/DVI: COM-690T only) Simultaneous/ Dual View Displays

| • | Chipset       | AMD M690T/E integrated           |
|---|---------------|----------------------------------|
| • | System Memory | Shared system memory (no         |
|   |               | limitation, depends on the       |
|   |               | capacity of memory module)       |
| • | Side Port     | 16-bit interface x 1, support up |
|   |               | to 128MB DDRII 800 memory        |
| • | Resolution    | Up to 2560 x 1440 @ 75Hz for     |
|   |               | CRT; Up to 2048 x 1536 (QXGA)    |
|   |               | for LCD                          |
| • | LCD Interface | Up to 24-bit dual-channel LVDS   |
| • | TV-out        | AMD M690T integrated only,       |
|   |               | supports NTSC/ PAL/ HDTV;        |

Chapter 1 General Information 1-5

| COM Express Module | C O M - 6 9 0 T / C O M - 6 9 0 E |
|--------------------|-----------------------------------|
|                    |                                   |

HDTV supports: 480i/ 480p/ 576i/ 576p/ 720p/ 1080i; Supports Composite Video, S-Video and Component Video (YPbPr) on carrier board

# I/O

| • | I/O Chip           | SB600                         |
|---|--------------------|-------------------------------|
| • | Storage            | IDE x 1, SATA x 4             |
| • | USB Port           | USB2.0 x 8                    |
| • | Serial Port        | From LPC interface on carrier |
|   |                    | Board                         |
| • | Parallel Port      | From LPC interface on carrier |
|   |                    | Board                         |
| • | Keyboard and Mouse | From LPC interface on carrier |
|   |                    | board                         |
| • | Audio              | High Definition Audio         |
| • | IrDA               | From LPC interface on carrier |
|   |                    | board                         |
| • | GPIO               | Up to 4 in or 4 out           |

COM-690T/COM-690E

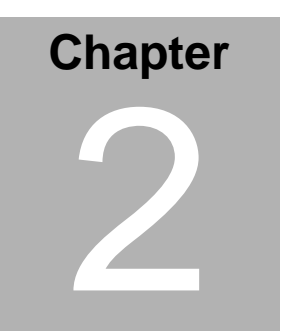

# Quick Installation Guide

## 2.1 Safety Precautions

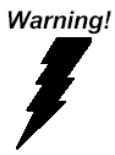

Always completely disconnect the power cord from your board whenever you are working on it. Do not make connections while the power is on, because a sudden rush of power can damage sensitive electronic components.

Caution!

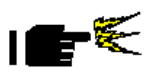

Always ground yourself to remove any static charge before touching the board. Modern electronic devices are very sensitive to static electric charges. Use a grounding wrist strap at all times. Place all electronic components on a static-dissipative surface or in a static-shielded bag when they are not in the chassis

# 2.2 Location of Connectors/ Jumpers & Mechanical Drawings

# **Component Side**

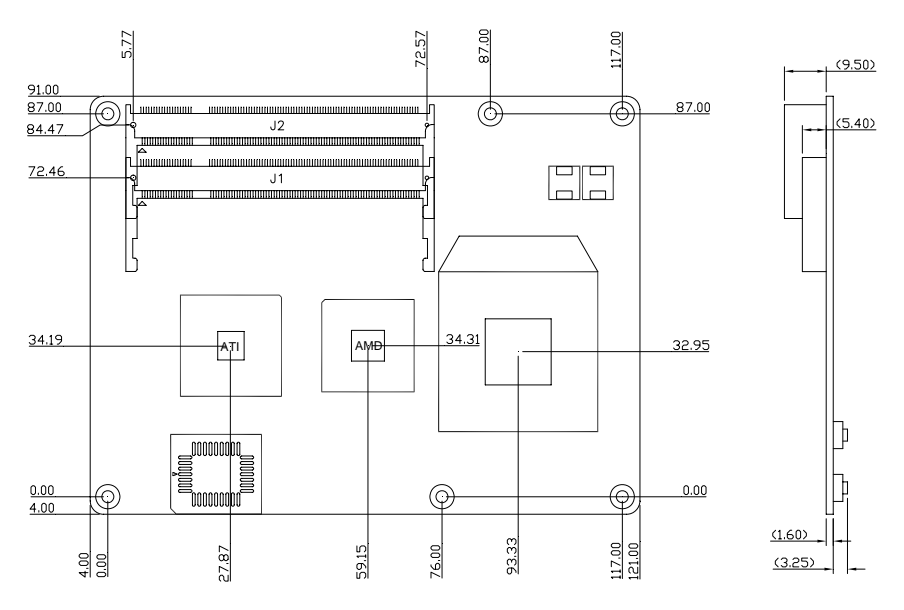

# Solder Side

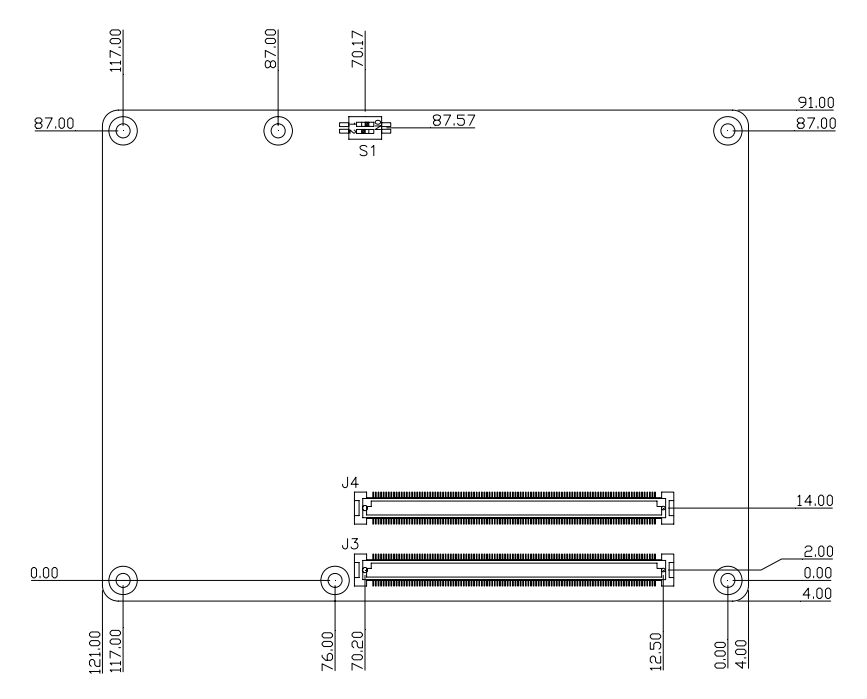

# 2.3 List of Connectors

There are a number of connectors in the board that allow you to configure your system to suit your application. The table below shows the function of each connector in the board:

| Label | Function                       |
|-------|--------------------------------|
| J1    | DDR2 DIMM B Slot               |
| J2    | DDR2 DIMM A Slot               |
| J3    | COM Express A/B Port Connector |
| J4    | COM Express C/D Port Connector |
| S1    | AT/ATX option                  |

# 2.4 AT/ATX Selection (S1)

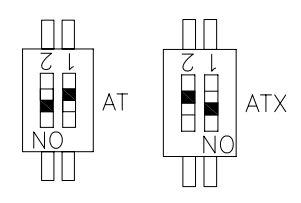

| Lable           | Function      |
|-----------------|---------------|
| 1 (On), 2 (Off) | ATX (Default) |
| 1 (Off), 2 (On) | AT            |

# 2.5 COM Express A/B Port Connector (J3)

| Row A |                | Row B |             |
|-------|----------------|-------|-------------|
| A1    | GND (FIXED)    | B1    | GND (FIXED) |
| A2    | GBE0_MDI3-     | B2    | GBE0_ACT#   |
| A3    | GBE0_MDI3+     | B3    | LPC_FRAME#  |
| A4    | GBE0_LINK100#  | B4    | LPC_AD0     |
| A5    | GBE0_LINK1000# | B5    | LPC_AD1     |
| A6    | GBE0_MDI2-     | B6    | LPC_AD2     |
| A7    | GBE0_MDI2+     | B7    | LPC_AD3     |
| A8    | GBE0_LINK#     | B8    | LPC_DRQ0#   |
| A9    | GBE0_MDI1-     | B9    | LPC_DRQ1#   |
| A10   | GBE0_MDI1+     | B10   | LPC_CLK     |
| A11   | GND (FIXED)    | B11   | GND (FIXED) |
| A12   | GBE0_MDI0-     | B12   | PWRBTN#     |
| A13   | GBE0_MDI0+     | B13   | SMB_CK      |
| A14   | GBE0_CTREF     | B14   | SMB_DAT     |
| A15   | SUS_S3#        | B15   | SMB_ALERT#  |
| A16   | SATA0_TX+      | B16   | SATA1_TX+   |
| A17   | SATA0_TX-      | B17   | SATA1_TX-   |
| A18   | SUS_S4#        | B18   | SUS_STAT#   |
| A19   | SATA0_RX+      | B19   | SATA1_RX+   |
| A20   | SATA0_RX-      | B20   | SATA1_RX-   |
| A21   | GND (FIXED)    | B21   | GND (FIXED) |

# COM-690T/COM-690E

| A22 | SATA2_TX+     | B22 | SATA3_TX+   |
|-----|---------------|-----|-------------|
| A23 | SATA2_TX-     | B23 | SATA3_TX-   |
| A24 | SUS_S5#       | B24 | PWR_OK      |
| A25 | SATA2_RX+     | B25 | SATA3_RX+   |
| A26 | SATA2_RX-     | B26 | SATA3_RX-   |
| A27 | BATLOW#       | B27 | WDT         |
| A28 | ATA_ACT#      | B28 | AC_SDIN2    |
| A29 | AC_SYNC       | B29 | AC_SDIN1    |
| A30 | AC_RST#       | B30 | AC_SDIN0    |
| A31 | GND (FIXED)   | B31 | GND (FIXED) |
| A32 | AC_BITCLK     | B32 | SPKR        |
| A33 | AC_SDOUT      | B33 | I2C_CK      |
| A34 | BIOS_DISABLE# | B34 | I2C_DAT     |
| A35 | THRMTRIP#     | B35 | THRM#       |
| A36 | USB6-         | B36 | USB7-       |
| A37 | USB6+         | B37 | USB7+       |
| A38 | USB_6_7_OC#   | B38 | USB_4_5_OC# |
| A39 | USB4-         | B39 | USB5-       |
| A40 | USB4+         | B40 | USB5+       |
| A41 | GND (FIXED)   | B41 | GND (FIXED) |
| A42 | USB2-         | B42 | USB3-       |
| A43 | USB2+         | B43 | USB3+       |
| A44 | USB_2_3_OC#   | B44 | USB_0_1_OC# |
| A45 | USB0-         | B45 | USB1-       |

# COM-690T/COM-690E

| A46 | USB0+        | B46 | USB1+        |
|-----|--------------|-----|--------------|
| A47 | VCC_RTC      | B47 | EXCD1_PERST# |
| A48 | EXCD0_PERST# | B48 | EXCD1_CPPE#  |
| A49 | EXCD0_CPPE#  | B49 | SYS_RESET#   |
| A50 | LPC_SERIRQ   | B50 | CB_RESET#    |
| A51 | GND (FIXED)  | B51 | GND (FIXED)  |
| A52 | N.C.         | B52 | N.C.         |
| A53 | N.C.         | B53 | N.C.         |
| A54 | GPI0         | B54 | GPO1         |
| A55 | N.C.         | B55 | N.C.         |
| A56 | N.C.         | B56 | N.C.         |
| A57 | GND          | B57 | GPO2         |
| A58 | N.C.         | B58 | N.C.         |
| A59 | N.C.         | B59 | N.C.         |
| A60 | GND (FIXED)  | B60 | GND (FIXED)  |
| A61 | PCIE_TX2+    | B61 | PCIE_RX2+    |
| A62 | PCIE_TX2-    | B62 | PCIE_RX2-    |
| A63 | GPI1         | B63 | GPO3         |
| A64 | PCIE_TX1+    | B64 | PCIE_RX1+    |
| A65 | PCIE_TX1-    | B65 | PCIE_RX1-    |
| A66 | GND          | B66 | WAKE0#       |
| A67 | GPI2         | B67 | WAKE1#       |
| A68 | PCIE_TX0+    | B68 | PCIE_RX0+    |
| A69 | PCIE_TX0-    | B69 | PCIE_RX0-    |

# COM-690T/COM-690E

| A70 | GND (FIXED)   | B70 | GND (FIXED)    |
|-----|---------------|-----|----------------|
| A71 | LVDS_A0+      | B71 | LVDS_B0+       |
| A72 | LVDS_A0-      | B72 | LVDS_B0-       |
| A73 | LVDS_A1+      | B73 | LVDS_B1+       |
| A74 | LVDS_A1-      | B74 | LVDS_B1-       |
| A75 | LVDS_A2+      | B75 | LVDS_B2+       |
| A76 | LVDS_A2-      | B76 | LVDS_B2-       |
| A77 | LVDS_VDD_EN   | B77 | LVDS_B3+       |
| A78 | LVDS_A3+      | B78 | LVDS_B3-       |
| A79 | LVDS_A3-      | B79 | LVDS_BKLT_EN   |
| A80 | GND (FIXED)   | B80 | GND (FIXED)    |
| A81 | LVDS_A_CK+    | B81 | LVDS_B_CK+     |
| A82 | LVDS_A_CK-    | B82 | LVDS_B_CK-     |
| A83 | LVDS_I2C_CK   | B83 | LVDS_BKLT_CTRL |
| A84 | LVDS_I2C_DAT  | B84 | VCC_5V_SBY     |
| A85 | GPI3          | B85 | VCC_5V_SBY     |
| A86 | KBD_RST#      | B86 | VCC_5V_SBY     |
| A87 | KBD_A20GATE   | B87 | VCC_5V_SBY     |
| A88 | PCIE0_CK_REF+ | B88 | RSVD           |
| A89 | PCIE0_CK_REF- | B89 | VGA_RED        |
| A90 | GND (FIXED)   | B90 | GND (FIXED)    |
| A91 | RSVD          | B91 | VGA_GRN        |
| A92 | RSVD          | B92 | VGA_BLU        |
| A93 | GPO0          | B93 | VGA_HSYNC      |

# COM-690T/COM-690E

| A94  | RSVD        | B94  | VGA_VSYNC   |
|------|-------------|------|-------------|
| A95  | RSVD        | B95  | VGA_I2C_CK  |
| A96  | GND         | B96  | VGA_I2C_DAT |
| A97  | VCC_12V     | B97  | TV_DAC_A    |
| A98  | VCC_12V     | B98  | TV_DAC_B    |
| A99  | VCC_12V     | B99  | TV_DAC_C    |
| A100 | GND (FIXED) | B100 | GND (FIXED) |
| A101 | VCC_12V     | B101 | VCC_12V     |
| A102 | VCC_12V     | B102 | VCC_12V     |
| A103 | VCC_12V     | B103 | VCC_12V     |
| A104 | VCC_12V     | B104 | VCC_12V     |
| A105 | VCC_12V     | B105 | VCC_12V     |
| A106 | VCC_12V     | B106 | VCC_12V     |
| A107 | VCC_12V     | B107 | VCC_12V     |
| A108 | VCC_12V     | B108 | VCC_12V     |
| A109 | VCC_12V     | B109 | VCC_12V     |
| A110 | GND (FIXED) | B110 | GND (FIXED) |

# 2.6 COM Express C/D Port Connector (J4)

| Row C |             | Row D |             |
|-------|-------------|-------|-------------|
| C1    | GND (FIXED) | D1    | GND (FIXED) |
| C2    | IDE_D7      | D2    | IDE_D5      |
| C3    | IDE_D6      | D3    | IDE_D10     |
| C4    | IDE_D3      | D4    | IDE_D11     |

# COM-690T/COM-690E

| C5  | IDE_D15     | D5  | IDE_D12     |
|-----|-------------|-----|-------------|
| C6  | IDE_D8      | D6  | IDE_D4      |
| C7  | IDE_D9      | D7  | IDE_D0      |
| C8  | IDE_D2      | D8  | IDE_REQ     |
| C9  | IDE_D13     | D9  | IDE_IOW#    |
| C10 | IDE_D1      | D10 | IDE_ACK#    |
| C11 | GND (FIXED) | D11 | GND (FIXED) |
| C12 | IDE_D14     | D12 | IDE_IRQ     |
| C13 | IDE_IORDY   | D13 | IDE_A0      |
| C14 | IDE_IOR#    | D14 | IDE_A1      |
| C15 | PCI_PME#    | D15 | IDE_A2      |
| C16 | PCI_GNT2#   | D16 | IDE_CS1#    |
| C17 | PCI_REQ2#   | D17 | IDE_CS3#    |
| C18 | PCI_GNT1#   | D18 | IDE_RESET#  |
| C19 | PCI_REQ1#   | D19 | PCI_GNT3#   |
| C20 | PCI_GNT0#   | D20 | PCI_REQ3#   |
| C21 | GND (FIXED) | D21 | GND (FIXED) |
| C22 | PCI_REQ0#   | D22 | PCI_AD1     |
| C23 | PCI_RESET#  | D23 | PCI_AD3     |
| C24 | PCI_AD0     | D24 | PCI_AD5     |
| C25 | PCI_AD2     | D25 | PCI_AD7     |
| C26 | PCI_AD4     | D26 | PCI_C/BE0#  |
| C27 | PCI_AD6     | D27 | PCI_AD9     |
| C28 | PCI_AD8     | D28 | PCI_AD11    |

# COM-690T/COM-690E

| C29 | PCI_AD10    | D29 | PCI_AD13    |
|-----|-------------|-----|-------------|
| C30 | PCI_AD12    | D30 | PCI_AD15    |
| C31 | GND (FIXED) | D31 | GND (FIXED) |
| C32 | PCI_AD14    | D32 | PCI_PAR     |
| C33 | PCI_C/BE1#  | D33 | PCI_SERR#   |
| C34 | PCI_PERR#   | D34 | PCI_STOP#   |
| C35 | PCI_LOCK#   | D35 | PCI_TRDY#   |
| C36 | PCI_DEVSEL# | D36 | PCI_FRAME#  |
| C37 | PCI_IRDY#   | D37 | PCI_AD16    |
| C38 | PCI_C/BE2#  | D38 | PCI_AD18    |
| C39 | PCI_AD17    | D39 | PCI_AD20    |
| C40 | PCI_AD19    | D40 | PCI_AD22    |
| C41 | GND (FIXED) | D41 | GND (FIXED) |
| C42 | PCI_AD21    | D42 | PCI_AD24    |
| C43 | PCI_AD23    | D43 | PCI_AD26    |
| C44 | PCI_C/BE3#  | D44 | PCI_AD28    |
| C45 | PCI_AD25    | D45 | PCI_AD30    |
| C46 | PCI_AD27    | D46 | PCI_IRQC#   |
| C47 | PCI_AD29    | D47 | PCI_IRQD#   |
| C48 | PCI_AD31    | D48 | PCI_CLKRUN# |
| C49 | PCI_IRQA#   | D49 | PCI_M66EN   |
| C50 | PCI_IRQB#   | D50 | PCI_CLK     |
| C51 | GND (FIXED) | D51 | GND (FIXED) |
| C52 | PEG_RX0+    | D52 | PEG_TX0+    |

Chapter 2 Quick Installation Guide 2 - 12

# COM-690T/COM-690E

| C53 | PEG_RX0-    | D53 | PEG_TX0-     |
|-----|-------------|-----|--------------|
| C54 | TYPE0#      | D54 | PEG_LANE_RV# |
| C55 | PEG_RX1+    | D55 | PEG_TX1+     |
| C56 | PEG_RX1-    | D56 | PEG_TX1-     |
| C57 | TYPE1#      | D57 | TYPE2#       |
| C58 | PEG_RX2+    | D58 | PEG_TX2+     |
| C59 | PEG_RX2-    | D59 | PEG_TX2-     |
| C60 | GND (FIXED) | D60 | GND (FIXED)  |
| C61 | PEG_RX3+    | D61 | PEG_TX3+     |
| C62 | PEG_RX3-    | D62 | PEG_TX3-     |
| C63 | RSVD        | D63 | RSVD         |
| C64 | RSVD        | D64 | RSVD         |
| C65 | PEG_RX4+    | D65 | PEG_TX4+     |
| C66 | PEG_RX4-    | D66 | PEG_TX4-     |
| C67 | RSVD        | D67 | GND          |
| C68 | PEG_RX5+    | D68 | PEG_TX5+     |
| C69 | PEG_RX5-    | D69 | PEG_TX5-     |
| C70 | GND (FIXED) | D70 | GND (FIXED)  |
| C71 | PEG_RX6+    | D71 | PEG_TX6+     |
| C72 | PEG_RX6-    | D72 | PEG_TX6-     |
| C73 | SDVO_DAT    | D73 | SDVO_CLK     |
| C74 | PEG_RX7+    | D74 | PEG_TX7+     |
| C75 | PEG_RX7-    | D75 | PEG_TX7-     |
| C76 | GND         | D76 | GND          |

# COM-690T/COM-690E

| C77  | RSVD        | D77  | IDE_CBLID#  |
|------|-------------|------|-------------|
| C78  | N.C.        | D78  | N.C.        |
| C79  | N.C.        | D79  | N.C.        |
| C80  | GND (FIXED) | D80  | GND (FIXED) |
| C81  | N.C.        | D81  | N.C.        |
| C82  | N.C.        | D82  | N.C.        |
| C83  | RSVD        | D83  | RSVD        |
| C84  | GND         | D84  | GND         |
| C85  | N.C.        | D85  | N.C.        |
| C86  | N.C.        | D86  | N.C.        |
| C87  | GND         | D87  | GND         |
| C88  | N.C.        | D88  | N.C.        |
| C89  | N.C.        | D89  | N.C.        |
| C90  | GND (FIXED) | D90  | GND (FIXED) |
| C91  | N.C.        | D91  | N.C.        |
| C92  | N.C.        | D92  | N.C.        |
| C93  | GND         | D93  | GND         |
| C94  | N.C.        | D94  | N.C.        |
| C95  | N.C.        | D95  | N.C.        |
| C96  | GND         | D96  | GND         |
| C97  | RSVD        | D97  | PEG_ENABLE# |
| C98  | N.C.        | D98  | N.C.        |
| C99  | N.C.        | D99  | N.C.        |
| C100 | GND (FIXED) | D100 | GND (FIXED) |

Chapter 2 Quick Installation Guide 2 - 14

# COM-690T/COM-690E

| C101 | N.C.        | D101 | N.C.        |
|------|-------------|------|-------------|
| C102 | N.C.        | D102 | N.C.        |
| C103 | GND         | D103 | GND         |
| C104 | VCC_12V     | D104 | VCC_12V     |
| C105 | VCC_12V     | D105 | VCC_12V     |
| C106 | VCC_12V     | D106 | VCC_12V     |
| C107 | VCC_12V     | D107 | VCC_12V     |
| C108 | VCC_12V     | D108 | VCC_12V     |
| C109 | VCC_12V     | D109 | VCC_12V     |
| C110 | GND (FIXED) | D110 | GND (FIXED) |

# COM-690T/COM-690E

### Below Table for China RoHS Requirements 产品中有毒有害物质或元素名称及含量

### AAEON Main Board/ Daughter Board/ Backplane

|                                                              |      |      | 有毒   | 有害物质或    | 成元素   |        |
|--------------------------------------------------------------|------|------|------|----------|-------|--------|
| 部件名称                                                         | 铅    | 汞    | 镉    | 六价铬      | 多溴联苯  | 多溴二苯醚  |
|                                                              | (Pb) | (Hg) | (Cd) | (Cr(VI)) | (PBB) | (PBDE) |
| 印刷电路板                                                        | ~    |      | 0    | 0        | 0     | 0      |
| 及其电子组件                                                       |      | 0    | 0    | 0        | 0     | 0      |
| 外部信号                                                         | ×    |      | 0    | 0        | 0     | 0      |
| 连接器及线材                                                       | ^    |      | 0    | 0        | 0     | 0      |
|                                                              |      |      |      |          |       |        |
|                                                              |      |      |      |          |       |        |
|                                                              |      |      |      |          |       |        |
|                                                              |      |      |      |          |       |        |
|                                                              |      |      |      |          |       |        |
|                                                              |      |      |      |          |       |        |
|                                                              |      |      |      |          |       |        |
|                                                              |      |      |      |          |       |        |
| O: 表示该有毒有害物质在该部件所有均质材料中的含量均在<br>SJ/T 11363-2006 标准规定的限量要求以下。 |      |      |      |          |       |        |
| X:表示该有毒有害物质至少在该部件的某一均质材料中的含量超出<br>SJ/T 11363-2006 标准规定的限量要求。 |      |      |      |          |       |        |

备注:此产品所标示之环保使用期限,系指在一般正常使用状况下。

COM-690T/COM-690E

# Chapter 3

# Award BIOS Setup

Chapter 3 Award BIOS Setup 3-1

# 3.1 System Test and Initialization

These routines test and initialize board hardware. If the routines encounter an error during the tests, you will either hear a few short beeps or see an error message on the screen. There are two kinds of errors: fatal and non-fatal. The system can usually continue the boot up sequence with non-fatal errors. Non-fatal error messages usually appear on the screen along with the following instructions:

Press <F1> to RESUME

Write down the message and press the F1 key to continue the boot up sequence.

# System configuration verification

These routines check the current system configuration against the values stored in the CMOS memory. If they do not match, the program outputs an error message. You will then need to run the BIOS setup program to set the configuration information in memory.

There are three situations in which you will need to change the CMOS settings:

- 1. You are starting your system for the first time
- 2. You have changed the hardware attached to your system
- 3. The CMOS memory has lost power and the configuration information has been erased.

# 3.2 Award BIOS Setup

Awards BIOS ROM has a built-in Setup program that allows users to modify the basic system configuration. This type of information is stored in battery-backed CMOS RAM so that it retains the Setup information when the power is turned off.

# **Entering Setup**

Power on the computer and press <Del> immediately. This will allow you to enter Setup.

# **Standard CMOS Features**

Use this menu for basic system configuration. (Date, time, IDE, etc.)

# **Advanced BIOS Features**

Use this menu to set the advanced features available on your system.

# **Advanced Chipset Features**

Use this menu to change the values in the chipset registers and optimize your system performance.

# **Integrated Peripherals**

Use this menu to specify your settings for integrated peripherals. (Primary slave, secondary slave, keyboard, mouse etc.)

# **Power Management Setup**

Use this menu to specify your settings for power management. (HDD power down, power on by ring, KB wake up, etc.)

# **PnP/PCI** Configurations

This entry appears if your system supports PnP/PCI.

# PC Health Status

This menu allows you to set the shutdown temperature for your system.

# Frequency/Voltage Control

Use this menu to specify your settings for auto detect DIMM/PCI clock and spread spectrum.

# Load Fail-Safe Defaults

Use this menu to load the BIOS default values for the minimal/stable performance for your system to operate.

# Load Optimized Defaults

Use this menu to load the BIOS default values that are factory settings for optimal performance system operations. While AWARD has designated the custom BIOS to maximize performance, the factory has the right to change these defaults to meet their needs.

# Set Supervisor/User Password

Use this menu to set Supervisor/User Passwords.

# Save and Exit Setup

Save CMOS value changes to CMOS and exit setup.

# **Exit Without Saving**

Abandon all CMOS value changes and exit setup.

You can refer to the "AAEON BIOS Item Description.pdf" file in the CD for the meaning of each setting in this chapter.

.

COM-690T/COM-690E

# Chapter

# Driver Installation

Chapter 4 Driver Installation 4-1

The COM-690T/ COM-690E comes with an AutoRun CD-ROM that contains all drivers and utilities that can help you to install the driver automatically.

Insert the driver CD, the driver CD-title will auto start and show the installation guide. If not, please follow the sequence below to install the drivers.

# Follow the sequence below to install the drivers:

| Step 1 – Install Chipset Driver        |
|----------------------------------------|
| Step 2 – Install LAN Driver            |
| Step 3 – Install ATI HDMI Audio Device |
| Step 4 – Install Audio Driver          |
| Step 5 – Install Touch Panel Driver    |
| Step 6 – Install RAID Driver           |
| Step 7 – Install TPM Driver            |

USB 2.0 Drivers are available for download using Windows<sup>®</sup> Update for both Windows<sup>®</sup> XP and Windows<sup>®</sup> 2000. For additional information regarding USB 2.0 support in Windows<sup>®</sup> XP and Windows<sup>®</sup> 2000, please visit www.microsoft.com/hwdev/usb/.

Please read instructions below for further detailed installations.

## 4.1 Installation:

Insert the COM-690T/ COM-690E CD-ROM into the CD-ROM drive. And install the drivers from Step 1 to Step 7 in order.

Step 1 – Install Chipset Driver

1. Click on the Step 1 - Chipset Driver folder and select the

OS folder your system is

### Note:

If your system is Windows XP, please select *WIN XP 32-Bit* or *WIN XP* 64-Bit folder located in *WinXP* folder. After entering the *WIN XP 32-Bit* or *WIN XP 64-Bit* folder, click on the folder of *Step 1-Microsoft .NET Framework 2.0* or *Step 1-Microsoft .NET Framework 2.0 (x64)*. You have to click on the *dotnetfx* or *NetFx64* located in the folders above to install the driver first before going to the next step.

- 2. Double Click on the Setup.exe located in each OS folder
- 3. Follow the instructions that the window shows
- 4. The system will help you install the driver automatically

Step 2 – Install LAN Driver

- Click on the Step 2 Lan Driver folder and select the OS folder your system is
- 2. Double click on the .exe file located in each OS folder
- 3. Follow the instructions that the window shows
- 4. The system will help you install the driver automatically

# Step 3 –Install ATI HDMI Audio Device

- Click on the Step 3 ATI HDMI Audio Device folder and double click on the HDMI\_R168.exe file
- 2. Follow the instructions that the window shows
- 3. The system will help you install the driver automatically
- Step 4 –Install Audio Driver
  - Click on the Step 4 –Audio Driver folder and select the OS folder your system is
  - 2. Double click on the **Setup.exe** located in each OS folder
  - 3. Follow the instructions that the window shows
  - 4. The system will help you install the driver automatically
- Step 5 Install Touch Panel Driver
  - 1. Click on the *Step 5 –Touch Panel Driver* folder and double click on the *setup.exe*
  - 2. Follow the instructions that the window shows
  - 3. The system will help you install the driver automatically
- Step 6 –Install RAID Driver

Place the Driver CD-ROM into your CD-ROM drive and follow

the following steps to install.

 Create a floppy and copy all the files from Step 6 - RAID Driver\ Windows\ Windows XP 3264-Bit RAID Drivers or Step 6 - RAID Driver\Windows\Windows Vista

Chapter 4 Driver Installation 4-4

**3264-Bit RAID Driver** in terms of the operating system to floppy root directory

- 2. At the beginning of the operating system installation, press **F6** to install a third party SCSI or RAID driver
- 3. When prompted, select "S" to specify Additional Device
- 4. When prompted, insert the floppy disk you created in first step and press **Enter**
- 5. Now select one of the following platforms in terms of your hardware version and configuration:

### - ATI AHCI Compatible RAID Controller-x86 platform

# - ATI AHCI Compatible RAID Controller-x64 platform

- 6. Highlight the selection that is appropriate for the hardware in your system and press **Enter**
- 7. Press **Enter** again to continue. Leave the floppy disk in the system until the next reboot. The software will need to be copied from the floppy disk again when setup is copying files.

### Step 7 – Install TPM Driver

- Click on the Step 7 TPM Driver folder and double click on the setup.exe
- 2. Follow the instructions that the window shows
- 3. The system will help you install the driver automatically

COM-690T/COM-690E

# Appendix

# Programming the Watchdog Timer

Appendix A Programming the Watchdog Timer A-1

# A.1 General Information

The COM-690T/COM-690E utilizes Fintek F75111 chipset as its watchdog timer Controller.

The other Watchdog timer is set to second or minute and the range is 0 to 256 seconds or minutes.

When the timeout has occurred, that will generate a status bit to indicate it and write one will be clear.

# A.2 Access Interface

The F75111 provides one serial access interface, I2C Bus, to read/write internal registers. The address of Serial Bus is configurable by using power-on trapping of standby power VBS3V. The pin 3 (GPIO13/I2C \_ADDR) is multi-function pin. During the VSB3V power-on, this pin serves as input detection of logic high or logic low. This pin is default pull-down resistor with 100K ohms mapping the Serial Bus address 0x9C (1001\_1100). Another Serial Bus address 0x6E (0110\_1110) is set when external pull-up resistor with 10K ohms is connected in this pin.

# A.3 Registers Description

# Configuration and Control Register - Index 01h

Power-on default [7:0] =0000\_1000b

| Bit | Name                      | Description                                                                                                    |
|-----|---------------------------|----------------------------------------------------------------------------------------------------|
| 7   | INIT                      | Software reset for all registers including Test Mode registers. Users use only.                                                                                                    |
| 6   | Reserved                  |                                                                                                    |
| 5   | EN_WDT10                  | Enable Reset Out. If set to 1, enable<br>WDTOUT10# output. Default is<br>disable.                                                                                                    |
| 4   | Reserved                  |                                                                                                    |
| 3   | Reserved                  |                                                                                                    |
| 2   | Reserved                  |                                                                                                    |
| 1   | SMART_POWR<br>_MANAGEMENT | Set this bit to 1 will enable auto power<br>down mode, when all function are idle<br>then 20ms the chip will auto power<br>down, it will wakeup when GPIO state<br>change or read write register |
| 0   | SOFT_POWR_<br>DOWN        | Set this bit to 1 will power down all of the<br>analog block and stop internalclock,<br>write 0 to clear this bit or when GPIO<br>state change will auto clear<br>this bit to 0.                 |

### WDTOUT Control Register - Index 34h

Power-on default [7:0] =0000\_0000b

| Bit | Name       | Description                                                                                                    |
|-----|------------|----------------------------------------------------------------------------------------------------|
| 7-3 | Reserved   |                                                                                                    |
| 2   | SEL_RST_2S | When set this bit to 1, the WDTOUT10<br>low pulse width is 2 Sec, if set to 0 the<br>low pulse width is 100ms. |

Appendix A Programming the Watchdog Timer A-3

# COM Express Module COM-690T/COM-690E

| 1 | WDTOUT10_OINV | WDTOUT10# output level inverting.<br>When write 1, the output pin will be<br>inverted. Default is low active when time<br>is out |
|---|---------------|----------------------------------------------------------------------------------------------------|
| 0 | STS_WDTOUT10  | Indicate WDTOUT10 is occurred. Write 1 to clear this bit. Writing 0 is invalid.                                                  |

# WDTOUT Control Register - Index 35h

Power-on default [7:0] =0000\_0000b

| Bit | Name         | Description                                                                                                    |
|-----|--------------|----------------------------------------------------------------------------------------------------|
| 7   | WDT10_ENABLE | Enable WDTOUT10 Output Timer. If set to<br>1, the WDTOUT10 timer will be started.<br>When WDTOUT10# is asserted, low pulse<br>is occurred.             |
| 6-0 | WD1_PTIME    | WDTOUT10 Pre-counter time in second.<br>000_0000b - 0 second (Default)<br>000_0001b - 1 second<br>000_0010b - 2 seconds<br>:<br>111_111b - 127 seconds |

# A.4 F75111 Watchdog Timer Initial Program

. .MODEL SMALL

.CODE

Main:

| push | CX              |                                         |
|------|-----------------|-----------------------------------------|
| mov  | al, 20h         | ;Enable WDT(Value to write)             |
| mov  | cl, 01h         | ;F75111 register index                  |
| mov  | ch, 6eh         | ;(Serial Bus address 0x6E)              |
| call | Ct_I2CWriteByte |                                         |
| mov  | al, 01h         | ;Indicate WDTOUT10 is occurred          |
| mov  | cl, 34h         | ;F75111 register index                  |
| mov  | ch, 6eh         | ;6eh (Serial Bus address 0x6E)          |
| call | Ct_I2CWriteByte |                                         |
|      |                 |                                         |
| mov  | al, 83h         | ;Enable WDTOUT10 Output Timer:3 seconds |
| mov  | cl, 35h         | ;F75111 register index                  |
| mov  | ch, 6eh         | ;6eh (Serial Bus address 0x6E)          |
| call | Ct_I2CWriteByte |                                         |
| рор  | сх              |                                         |
|      | ret             |                                         |
|      |                 |                                         |

Ct\_I2CWriteByte Proc Near

| СОМ | Expr | ess Module       | C O M - 6 9 0 T / C O M - 6 9 0 E |
|-----|------|------------------|-----------------------------------|
|     |      |                  |                                   |
|     | push | ax               |                                   |
|     | push | сх               |                                   |
|     |      |                  |                                   |
|     | mov  | dx,SMBus_Port +0 | 4h ;SMBus_Port(0B00h)             |
|     | mov  | al,ch            | ;ID cmd(Write)                    |
|     | out  | dx,al            |                                   |
|     | call | Delay5ms         |                                   |
|     | call | Delay5ms         |                                   |
|     |      |                  |                                   |
|     | рор  | ax               |                                   |
|     | mov  | dl,03h           |                                   |
|     | out  | dx,al            | ;Index                            |
|     | call | Delay5ms         |                                   |
|     | call | Delay5ms         |                                   |
|     |      |                  |                                   |
|     | рор  | ax               |                                   |
|     | mov  | dl,05            |                                   |
|     | out  | dx,al            | ;Data0                            |
|     | call | Delay5ms         |                                   |
|     | call | Delay5ms         |                                   |
|     |      |                  |                                   |
|     | mov  | dl,02h           |                                   |
|     | mov  | al,48h           |                                   |
|     | out  | dx,al            | ;write data                       |
|     | call | Delay5ms         |                                   |

Appendix A Programming the Watchdog Timer A-6

call Delay5ms

mov cx, 100h

@@:

newiodelay

loop short @B

ret

Ct\_I2CWriteByte Endp CALL Check\_Chip

COM-690T/COM-690E

# Appendix B

# I/O Information

Appendix B I/O Information B-1

# COM-690T/COM-690E

# B.1 I/O Address Map

Input/output (IO)

|         | [00000000 - 0000000F] Direct memory access controller                                                                    |
|---------|----------------------------------------------------------------------------------------------------|
| - 🧕     | [00000000 - 00000CF7] PCI bus                                                                                            |
| 🧕       | [00000010 - 0000001F] Motherboard resources                                                                              |
|         | [00000020 - 00000021] Programmable interrupt controller                                                                  |
|         | [00000022 - 0000003F] Motherboard resources                                                                              |
| 😼       | [00000040 - 00000043] System timer                                                                                       |
| 🛃       | [00000044 - 0000004D] Motherboard resources                                                                              |
|         | [00000050 - 0000005E] Motherboard resources                                                                              |
| 2       | [00000060 - 00000060] Standard 101/102-Key or Microsoft Natural P5/2 Keyboard                                            |
| - 3     | [00000061 - 00000061] System speaker                                                                                     |
| 3       | [00000062 - 00000063] Motherboard resources                                                                              |
| 2       | [UUUUUU64 - UUUUUU64] Standard IUI/IU2-Key or Microsoft Natural PS/2 Keyboard                                            |
| 3       | [00000005 - 00000007] Motherboard resources                                                                              |
| 3       | [00000070 - 00000073] System CHOS/real time Clock                                                                        |
| 3       | [00000074 - 00000077] Monerboard resourcess                                                                              |
| 3       | [00000000 - 00000000] Birect mainer y access controlled                                                                  |
|         | [00000094 - 00000095] Direct memory access controller                                                                    |
|         | [000000A0 - 000000A1] Programmable interrupt controller                                                                  |
|         | [000000A2 - 000000BF] Motherboard resources                                                                              |
|         | [000000CD - 000000DF] Direct memory access controller                                                                    |
| 🧕       | [000000E0 - 000000EF] Motherboard resources                                                                              |
| 😼       | [000000F0 - 000000FF] Numeric data processor                                                                             |
| 6       | [00000170 - 00000177] Secondary IDE Channel                                                                              |
| 6       | [000001F0 - 000001F7] Primary IDE Channel                                                                                |
| - 3     | [00000228 - 0000022F] Motherboard resources                                                                              |
| 3       | [00000274 - 00000277] ISAPNP Read Data Port                                                                              |
| 1       | [00000279 - 00000279] ISAPNY Read Data Port                                                                              |
| 2       | [000002E8 - 000002EF] Communications Port (COM4)                                                                         |
| 2       | [00000276 - 00000277] Communications Port (COM2)                                                                         |
|         | [00000378 - 0000037F] Printer Port (LPT1)                                                                                |
| 5       | [00000380 - 00000388] ATI Radeon X1270                                                                                   |
|         | [000003B0 - 000003BB] PCI standard PCI-to-PCI bridge                                                                     |
|         | [000003C0 - 000003DF] ATI Radeon X1270                                                                                   |
|         | [000003C0 - 000003DF] PCI standard PCI-to-PCI bridge                                                                     |
| J       | [000003E8 - 000003EF] Communications Port (COM3)                                                                         |
| -9      | [000003F0 - 000003F5] Standard floppy disk controller                                                                    |
| 2       | [000003F8 - 000003FF] Communications Port (COM1)                                                                         |
| 3       | [00000406 - 00000406] Motherboard resources                                                                              |
| 3       | [00000406 - 00000404] Motherboard resources                                                                              |
|         | 00000A79 - 00000A79] ISAPNP Read Data Port                                                                               |
| 🧕       | [00000B00 - 00000B0F] ATI SMBus                                                                                          |
| 😼       | [00000B10 - 00000B1F] Motherboard resources                                                                              |
|         | [00000C00 - 00000C01] Motherboard resources                                                                              |
| ्रष्ट्र | [00000C14 - 00000C14] Motherboard resources                                                                              |
| ्रष्ट्र | [UUUUUC50 - UUUUUC52] Motherboard resources                                                                              |
| 3       | [00000C6E - 00000C6E] Motherboard resources                                                                              |
|         | [00000CD1 - 00000CD1] Motherboard resources                                                                              |
|         | [00000CD2 - 00000CD3] Motherboard resources                                                                              |
| 🧕       | 00000CD4 - 00000CDF] Motherboard resources                                                                               |
| 🧕       | [00000D00 - 0000FFFF] PCI bus                                                                                            |
| 🧕       | [00004000 - 000040FE] Motherboard resources                                                                              |
| - 5     | [00004100 - 0000411F] Motherboard resources                                                                              |
| - 3     | [00004210 - 00004217] Motherboard resources                                                                              |
| 2       | [UUUUCUUU - UUUUCHH-] PCI standard PCI-to-PCI bridge                                                                     |
| 3       | [0000CC00 - 0000CEFF] ATLKadeon X1270<br>[0000D000 - 0000DEEF] PCI standard PCI-to-PCI bridge                            |
|         | [0000DCE0 - 0000DCEE]. Intel/R) PRO/1000 PL Network Connection #2                                                        |
|         | [0000E000 - 0000EFFF] PCI standard PCI-to-PCI bridge                                                                     |
| -       | [0000ECE0 - 0000ECFF] Intel(R) PRO/1000 PL Network Connection                                                            |
| -       | [0000F900 - 0000F90F] AMD PCI IDE Controller                                                                             |
| -       | [0000FB00 - 0000FB0F] AMD SATA Controller(Native IDE Mode)                                                               |
| 1       | [UUUUFCUU - UUUUFCU3] AMD SATA Controller(Native IDE Mode)                                                               |
| 1       | [0000F200 - 0000F207] AMD SATA Controller(Native IDE Mode)<br>[0000FE00 - 0000FE03] AMD SATA Controller(Native IDE Mode) |
| 0       | [0000FF00 - 0000FF07] AMD SATA Controller(Native IDE Mode)                                                               |

Appendix B I/O Information B-2

# COM-690T/COM-690E

# **B.2 Memory Address Map**

| Memory                          |                                                |
|---------------------------------|------------------------------------------------|
| Q [0000000 - 00000FFF] Moth     | erboard resources                              |
|                                 | em board                                       |
| [000A0000 - 000BFFFF] ATI       | Radeon X1270                                   |
|                                 | ous                                            |
|                                 | standard PCI-to-PCI bridge                     |
|                                 | Dus                                            |
|                                 | em board                                       |
| — 👮 [00100000 - 1BEDFFFF] Syst  | em board                                       |
| - 🖳 [1BEE0000 - 1BEFFFFF] Syste | em board                                       |
|                                 | em board                                       |
|                                 | em board                                       |
| - 🖳 [1FFF0000 - FFFFFFFF] PCI l | ous                                            |
|                                 | Radeon X1270                                   |
|                                 | tandard PCI-to-PCI bridge                      |
| - 🗐 [FD000000 - FD3FFFFF] Inte  | (R) PRO/1000 PL Network Connection #2          |
|                                 | standard PCI-to-PCI bridge                     |
| [FD7E0000 - FD7FFFFF] Inte      | (R) PRO/1000 PL Network Connection #2          |
|                                 | standard PCI-to-PCI bridge                     |
|                                 | standard PCI-to-PCI bridge                     |
| - 🕮 [FDAE0000 - FDAFFFFF] Inte  | l(R) PRO/1000 PL Network Connection            |
|                                 | Radeon X1270                                   |
|                                 | standard PCI-to-PCI bridge                     |
|                                 | Radeon X1270                                   |
|                                 | osoft UAA Bus Driver for High Definition Audio |
|                                 | standard PCI-to-PCI bridge                     |
|                                 | soft UAA Bus Driver for High Definition Audio  |
| - 🙀 [FE029000 - FE0290FF] Stan  | dard Enhanced PCI to USB Host Controller       |
| - 😴 [FE02A000 - FE02AFFF] Star  | dard OpenHCD USB Host Controller               |
| 🖙 😴 [FE02B000 - FE02BFFF] Stan  | dard OpenHCD USB Host Controller               |
| - 😴 [FE02C000 - FE02CFFF] Star  | dard OpenHCD USB Host Controller               |
| - 😴 [FE02D000 - FE02DFFF] Star  | dard OpenHCD USB Host Controller               |
| - 🛱 [FE02E000 - FE02EFFF] Stan  | dard OpenHCD USB Host Controller               |
|                                 | SATA Controller(Native IDE Mode)               |
|                                 | em board                                       |
| FED00000 - FED000FF] Syst       | em board                                       |
|                                 | precision event timer                          |
| FEE00000 - FEE00FFF] System     | em board                                       |
| EEEOO400 - FEEOOFFF] Moth       | erboard resources                              |
| 🖂 😼 [FFF80000 - FFFEFFFF] Sy    | stem board                                     |
|                                 | stem board                                     |

# COM-690T/COM-690E

# **B.3 IRQ Mapping Chart**

| E-           |                                                         |  |
|--------------|---------------------------------------------------------|--|
| — 🛃 (ISA) 0  | High precision event timer                              |  |
| 🧼 (ISA) 1    | Standard 101/102-Key or Microsoft Natural PS/2 Keyboard |  |
| — 🍠 (ISA) 3  | Communications Port (COM2)                              |  |
| 🦪 (ISA) 4    | Communications Port (COM1)                              |  |
| 🛁 (ISA) 6    | Standard floppy disk controller                         |  |
| - 📃 (ISA) 8  | High precision event timer                              |  |
| — 👰 (ISA) 9  | Microsoft ACPI-Compliant System                         |  |
| — 🍠 (ISA) 10 | Communications Port (COM3)                              |  |
| 🦪 (ISA) 11   | Communications Port (COM4)                              |  |
| - (ISA) 12   | PS/2 Compatible Mouse                                   |  |
| — 📝 (ISA) 13 | Numeric data processor                                  |  |
| 🛁 (ISA) 14   | Primary IDE Channel                                     |  |
| 🛁 (ISA) 15   | Secondary IDE Channel                                   |  |
|              | Microsoft UAA Bus Driver for High Definition Audio      |  |
| 🚔 (PCI) 16   | Standard OpenHCD USB Host Controller                    |  |
| 🔶 (PCI) 17   | Standard OpenHCD USB Host Controller                    |  |
| 🔶 (PCI) 17   | Standard OpenHCD USB Host Controller                    |  |
| —🧕 (PCI) 18  | ATI Radeon X1270                                        |  |
| 📖 (PCI) 18   | Intel(R) PRO/1000 PL Network Connection                 |  |
| 🔶 (PCI) 18   | Standard OpenHCD USB Host Controller                    |  |
| 🗬 (PCI) 18   | Standard OpenHCD USB Host Controller                    |  |
| 📑 (PCI) 19   | Intel(R) PRO/1000 PL Network Connection #2              |  |
|              | Microsoft UAA Bus Driver for High Definition Audio      |  |
| 🔶 (PCI) 19   | Standard Enhanced PCI to USB Host Controller            |  |
| 🚽 🔂 (PCI) 22 | AMD SATA Controller(Native IDE Mode)                    |  |

# **B.4 DMA Channel Assignments**

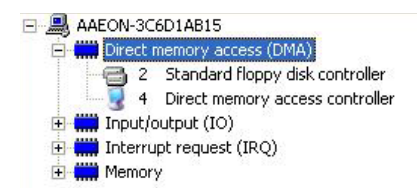